# Handleiding G2 Paramedici – Fytek

## **Fytek is dé app voor therapeuten!** Voor meer inzicht en een sneller herstel van uw patiënten.

- www.fytek.nl -

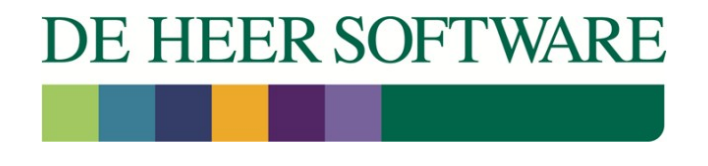

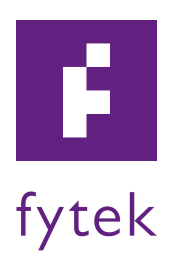

## G2 Paramedici en Fytek

### De koppeling met Fytek moet eerst geactiveerd worden voordat deze zichtbaar wordt in de behandelepisode.

#### 1.1 Koppeling activeren

Klik in de menubalk op Systeem en vervolgens op Organisatie.

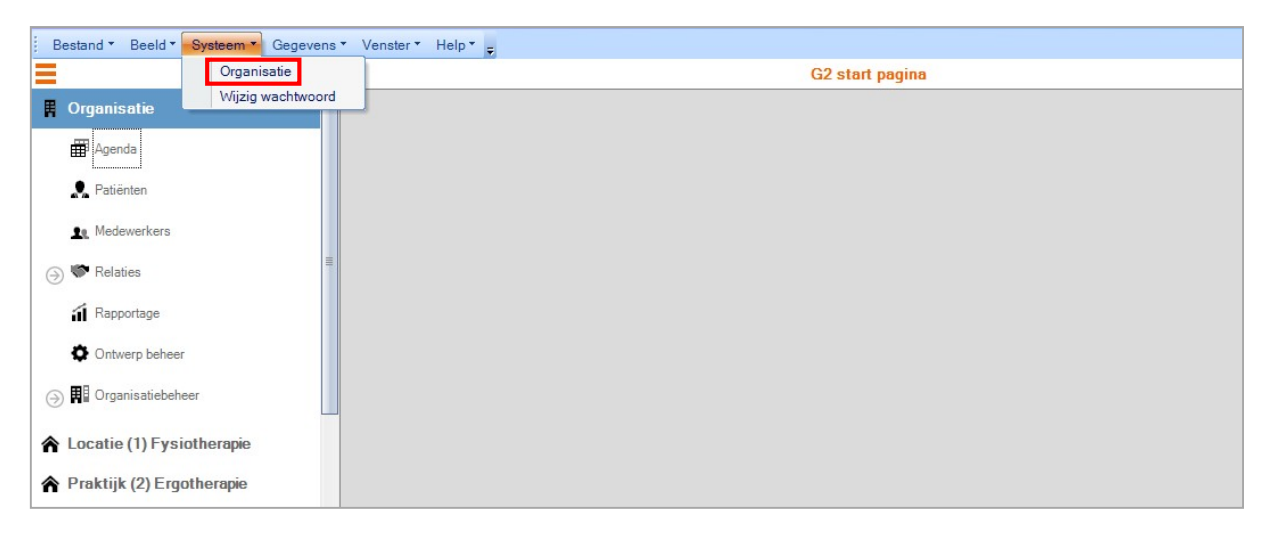

Het volgende scherm wordt geopend. Hier klikt u op Online service authenticatie

| )rganisatie gegevens |               |                                           |                            |                    |
|----------------------|---------------|-------------------------------------------|----------------------------|--------------------|
| Organisatie:         | Organisatie   |                                           |                            |                    |
| Postcode:            | 2986 GE       | Zor                                       | gverlenersoort             | Vertegenwoordigd   |
| Huisnummer:          | 101b          | Fysiotherapi<br>Logopedie<br>Oefentherapi | e                          |                    |
| Adres:               | Houtzaagmolen | Ergotherapie                              |                            |                    |
| Plaats:              | Ridderkerk    | Dietiek<br>Huidtherapie                   |                            |                    |
| Telefoonnummer:      | 0180 820000   | Dasis GGZ                                 | Basis GGZ                  |                    |
| Faxnummer:           | 0180 820009   |                                           |                            |                    |
|                      |               | Selecteer het type<br>vertegenwoordige    | e zorgverlenersoorten<br>i | die de organisatie |
|                      |               |                                           |                            |                    |
|                      |               |                                           |                            |                    |

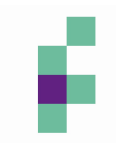

De Fytek koppeling wordt geactiveerd op het laatste scherm van dit tabblad. U activeert de koppeling door het vinkje te zetten voor Fytek koppeling is actief.

| estand * | Bewerk *                  |               |                |              |                  |                       |        |       |  |
|----------|---------------------------|---------------|----------------|--------------|------------------|-----------------------|--------|-------|--|
| arisatie | AGB en certificaat gegev  | ens Praktijk  | Instelling     | Online servi | ce authenticatie | Licentie gegevens     |        |       |  |
| tellinge | en online services        |               |                |              |                  |                       |        |       |  |
| cozo     | BSN Fysiovergoeding       | Afas - Profit | Twinfield      | Qualizorg    | Mediquest        | Kwaliteit in Beweging | E-mail | Fytek |  |
|          |                           |               |                |              |                  |                       |        |       |  |
| Evank    |                           |               |                |              |                  |                       |        |       |  |
| - Jan    |                           |               |                |              |                  |                       |        |       |  |
|          | Fytek koppeling is actief |               |                |              |                  |                       |        |       |  |
| Fyt      | ek direct starten:        | Oin           | de browser     | O Binnen G   | 2                |                       |        |       |  |
| Fys      | ek URL:                   | https         | .//portal.fyte | k.nl         |                  |                       |        |       |  |
|          |                           |               |                |              |                  |                       |        |       |  |
|          |                           |               |                |              |                  |                       |        |       |  |
|          |                           |               |                |              |                  |                       |        |       |  |

#### 1.2 Koppeling in behandelepisode

Als de koppeling geactiveerd is, is deze terug te vinden in de Behandelepisode. Klik op een locatie in het hoofdmenu en vervolgens op Dossier beheer.

| Organisatie               | i i i |  |
|---------------------------|-------|--|
| Agenda                    |       |  |
| 👤 Patiénten               |       |  |
| R Medewerkers             |       |  |
| 🖉 🏶 Relaties              |       |  |
| 🖬 Rapportage              |       |  |
| Ontwerp beheer            |       |  |
| 🕅 🕅 Organisatiebeheer     |       |  |
| Locatie (1) Fysiotherapie |       |  |
| Dossier beheer            |       |  |
| Financieel manager        |       |  |
| Zorgmail                  |       |  |
| 🗟 💣 Praktijk beheer       |       |  |

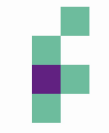

Het volgende scherm wordt geopend. Klik hier op Zoek om de patiëntenlijst in te laden en selecteer de juiste patiënt door erop te dubbelklikken.

| -,                                                                                                    |                                                                                                    |                                                                                                    |                                                                                                    |             |                                                                                                    |                                                                                                    |                                                                  |                                                                                                    |
|----------------------------------------------------------------------------------------------------|----------------------------------------------------------------------------------------------------|----------------------------------------------------------------------------------------------------|----------------------------------------------------------------------------------------------------|-------------|----------------------------------------------------------------------------------------------------|----------------------------------------------------------------------------------------------------|------------------------------------------------------------------|----------------------------------------------------------------------------------------------------|
| 6                                                                                                    | Dossier beheer - Locatie (1) Fysiotherapie                                                                                |                                                                                                    |                                                                                                    |             |                                                                                                    |                                                                                                    |                                                                  |                                                                                                    |
| Organisatie                                                                                                    | A Dossier beheer -                                                                                                    | Locatie (1) Fy                                                                                             | siotherapie                                                                                                    |             |                                                                                                    |                                                                                                    |                                                                  |                                                                                                    |
| -                                                                                                    | Dossier Groe                                                                                                    | psdossier                                                                                                  |                                                                                                    |             |                                                                                                    |                                                                                                    |                                                                  |                                                                                                    |
| # Agenda                                                                                                    |                                                                                                    |                                                                                                    |                                                                                                    |             |                                                                                                    |                                                                                                    |                                                                  |                                                                                                    |
|                                                                                                    | Zoek dossier                                                                                                    | gegevens                                                                                                   |                                                                                                    |             |                                                                                                    |                                                                                                    |                                                                  |                                                                                                    |
| R Patiënten                                                                                                    | Achternaam:                                                                                                    |                                                                                                    | Geboorte datum:                                                                                                    | Voornaam:   | Patiëntnumr                                                                                            | mer:                                                                                                    |                                                                  |                                                                                                    |
|                                                                                                    |                                                                                                    |                                                                                                    | dd/mm/aaaa                                                                                                    |             |                                                                                                    |                                                                                                    |                                                                  |                                                                                                    |
| Le Medewerkers                                                                                                    |                                                                                                    |                                                                                                    | durininyyyyy                                                                                                    |             |                                                                                                    |                                                                                                    |                                                                  |                                                                                                    |
| Palatian                                                                                                    | Woonplaats:                                                                                                    |                                                                                                    | BSN nummer:                                                                                                    | Status:     | Hoofdbeha                                                                                              | ndelaar:                                                                                                    |                                                                  |                                                                                                    |
| · Relaties                                                                                                    |                                                                                                    |                                                                                                    |                                                                                                    |             | _                                                                                                    | _                                                                                                    |                                                                  |                                                                                                    |
|                                                                                                    |                                                                                                    |                                                                                                    |                                                                                                    |             | -                                                                                                    |                                                                                                    |                                                                  |                                                                                                    |
| a Bannortage                                                                                                    |                                                                                                    |                                                                                                    |                                                                                                    |             |                                                                                                    |                                                                                                    | Zoek                                                             |                                                                                                    |
| Rapportage                                                                                                    |                                                                                                    |                                                                                                    |                                                                                                    |             |                                                                                                    |                                                                                                    | O Zoek                                                           |                                                                                                    |
| <ul> <li>Rapportage</li> <li>Ontwerp beheer</li> </ul>                                                                                                    |                                                                                                    |                                                                                                    |                                                                                                    |             |                                                                                                    | *                                                                                                    | Joek 20ek                                                        |                                                                                                    |
| <ul> <li>Rapportage</li> <li>Ontwerp beheer</li> </ul>                                                                                                    |                                                                                                    |                                                                                                    |                                                                                                    |             |                                                                                                    |                                                                                                    | J Zoek                                                           |                                                                                                    |
| <ul> <li>í Rapportage</li> <li>♦ Ontwerp beheer</li> <li>) ♥ Organisatiebeheer</li> </ul>                                                                                                    | Sleep een kolo                                                                                                    | omhoofd naar                                                                                               | r hier om te groeperen met                                                                                                    | deze kolom. |                                                                                                    |                                                                                                    | Joek J                                                           |                                                                                                    |
| Rapportage     Ontwerp beheer     Organisatiebeheer                                                                                                    | Sleep een kolo<br>Geboortenaam /                                                                                          | omhoofd naar                                                                                               | hier om te groeperen met                                                                                                    | deze kolom. | Geslacht                                                                                               | Geboorte datum                                                                                                    | Hoofdbehandelaar                                                 | Status dossie                                                                                                    |
| Rapportage     Ontwerp beheer     Organisatiebeheer Locatie (1) Fysiotherapie                                                                                                    | E Sleep een kolo<br>Geboortenaam /<br>Basitaansen                                                                         | omhoofd naar<br>Patiëntnr<br>552                                                                           | nier om te groeperen met<br>Naam patiënt<br>K Basitaansen, Klaas                                                                                                    | deze kolom. | Geslacht<br>Mannelijk                                                                                  | Geboorte datum<br>09-10-1987                                                                                                   | Hoofdbehandelaar                                                 | Status dossie<br>In behandelin                                                                                                    |
| Rapportage     Ontwerp beheer     Organisatiebeheer Locatie (1) Fysiotherapie                                                                                                    | Sleep een kold<br>Geboortenaam /<br>Basitaansen<br>Benders                                                                | omhoofd naar<br>Patiëntnr<br>552<br>15                                                                     | r hier om te groeperen met<br>Naam patiënt<br>K Basitaansen, Klaas<br>U Benders, Ulrike                                                                                                    | deze kolom. | Geslacht<br>Mannelijk<br>Vrouvelijk                                                                    | Geboorte datum<br>09-10-1987<br>01-01-1990                                                                                     | Hoofdbehandelaar                                                 | Status dossie<br>In behandelin<br>In behandelin                                                                                       |
| Rapportage     Ontwerp beheer     Organisatiebeheer  Locatie (1) Fysiotherapie  Dossier beheer                                                                                                    | Sleep een kolo<br>Geboortenaam /<br>Basitaansen<br>Benders<br>Bever                                                       | omhoofd naar<br>Patiëntnr<br>552<br>15<br>519                                                              | hier om te groeperen met<br>Naam patiënt<br>K Basitaansen, Klaas<br>U Benders, Ulrike<br>W Bever, Willem                                                                                                    | deze kolom. | Geslacht<br>Mannelijk<br>Vrouwelijk<br>Mannelijk                                                       | Geboorte datum<br>09-10-1987<br>01-01-1990<br>01-01-1960                                                                       | Hoofdbehandelaar<br>Wim Klaassen                                 | Status dossie<br>In behandelin<br>In behandelin<br>In behandelin                                                                      |
| Rapportage     Ontwerp beheer     Organisaliebeheer Locatie (1) Fysiotherapie     Dossier beheer                                                                                                    | Sleep een kolc<br>Geboortenaam /<br>Basitaansen<br>Benders<br>Bever<br>Boer                                               | omhoofd naar<br>Patiëntnr<br>552<br>15<br>519<br>521                                                       | hier om te groeperen met<br>Naam patiënt<br>K Basitaansen, Klaas<br>U Benders, Ulrike<br>W Bever, Willem<br>Y Beer de, Yabrand                                                                                          | deze kolom. | Geslacht<br>Mannelijk<br>Vrouwelijk<br>Mannelijk<br>Mannelijk                                          | Geboorte datum<br>09-10-1987<br>01-01-1990<br>01-01-1960<br>01-01-1943                                                         | Hoofdbehandelaar<br>Vim Klaassen<br>Vim Klaassen                 | Status dossie<br>In behandelin<br>In behandelin<br>In behandelin                                                                      |
| <ul> <li>Rapportage</li> <li>Ontwerp beheer</li> <li>Organisatiebeheer</li> <li>Locatie (1) Fysiotherapie</li> <li>Dossier beheer</li> <li>Financieel manager</li> </ul>                                                                   | Sleep een kolc<br>Geboortenaam //<br>Basitaansen<br>Benders<br>Bever<br>Boer<br>Boer                                      | omhoofd naar<br><sup>7</sup> Patiëntnr<br>552<br>15<br>519<br>521<br>554                                   | hier om te groeperen met<br>Naam patiënt<br>K Basitaansen, Klaas<br>U Benders, Ulrike<br>W Bever, Willem<br>Y Boer de, Ysbrand<br>P Boer, Paul                                                                          | deze kolom. | Geslacht<br>Mannelijk<br>Vrouwelijk<br>Mannelijk<br>Mannelijk                                          | Geboorte datum<br>09-10-1987<br>01-01-1990<br>01-01-1960<br>01-01-1943<br>11-12-1987                                           | Hoofdbehandelaar<br>Wim Klaassen<br>Wim Klaassen                 | Status dossie<br>In behandelir<br>In behandelir<br>In behandelir<br>In behandelir                                                     |
| Rapportage     Ontwerp beheer     Organisatiebeheer     Dossier beheer     Dossier beheer     Organisatiebeheer     Organisatiebeheer     Organisatiebeheer                                                                                | Sleep een kold<br>Geboortenaam //<br>Basitaansen<br>Benefers<br>Bever<br>Boer<br>Carelse                                  | <ul> <li>Patiëntnr</li> <li>552</li> <li>15</li> <li>519</li> <li>521</li> <li>554</li> <li>529</li> </ul> | hier om te groeperen met<br>Naam patiënt<br>K Basitaansen, Klaas<br>U Benders, Ulrike<br>W Bever, Willem<br>Y Boer de, Ysbrand<br>P Boer, Paul<br>B Carelse -Slange, Brenda                                             | deze kolom. | Geslacht<br>Mannelijk<br>Vrouwelijk<br>Mannelijk<br>Mannelijk<br>Vrouwelijk                            | Geboorte datum<br>09-10-1987<br>01-01-1980<br>01-01-1980<br>01-01-1943<br>11-12-1987<br>01-01-1954                             | Hoofdbehandelaar<br>Wim Klaassen<br>Wim Klaassen                 | Status dossie<br>In behandelin<br>In behandelin<br>In behandelin<br>In behandelin<br>In behandelin                                    |
| <ul> <li>in Rapportage</li> <li>in Ontwerp beheer</li> <li>in Organisatiebeheer</li> <li>in Locatie (1) Fysiotherapie</li> <li>in Dossier beheer</li> <li>in Dossier beheer</li> <li>in Financieel manager</li> <li>in Zorgmail</li> </ul> | Sleep een kold<br>Geboortenaam A<br>Basitaansen<br>Benders<br>Boer<br>Boer<br>Boer<br>Carelse<br>Cornelisgen              | 2 Patiëntnr<br>552<br>15<br>519<br>521<br>554<br>529<br>2                                                  | hier om te groeperen met<br>Naam patiënt<br>K Basitaansen, Klaas<br>U Benders, Ulrike<br>W Bever, Willem<br>Y Boer de, Ysbrand<br>P Boer, Paul<br>B Carelse -Slange, Brenda<br>CD Cornelissen, Cora                     | deze kolom. | Geslacht<br>Mannelijk<br>Vrouwelijk<br>Mannelijk<br>Mannelijk<br>Vrouwelijk<br>Vrouwelijk              | Geboorte datum<br>09-10-1987<br>01-01-1990<br>01-01-1960<br>01-01-1943<br>11-12-1987<br>01-01-1954<br>01-01-1967               | Hoofdbehandelaar<br>Wim Klaassen<br>Wim Klaassen                 | Status dossie<br>In behandelin<br>In behandelin<br>In behandelin<br>In behandelin<br>In behandelin<br>In behandelin                   |
| <ul> <li>Rapportage</li> <li>Ontwerp beheer</li> <li>Organisatiebeheer</li> </ul> Locatie (1) Fysiotherapie Dossier beheer <ul> <li>Financieel manager</li> <li>Zorgmail</li> <li>Paulsiik beheen</li> </ul>                               | Sleep een kolc<br>Geboortenaam /<br>Basitaansen<br>Benders<br>Bever<br>Boer<br>Boer<br>Carelae<br>Cornelissen<br>Denekamp | 2 Patientnr<br>552<br>15<br>519<br>521<br>554<br>529<br>2<br>555                                           | hier om te groeperen met<br>Naam patiënt<br>K Basitaansen, Naas<br>U Benders, Ulrike<br>W Bever, Willem<br>Y Boer de, Ysbrand<br>P Boer, Paul<br>B Carelse -Slange, Brenda<br>CD Cornelissen, Cora<br>M Denekamp, Maria | deze kolom. | Geslacht<br>Mannelijk<br>Vrouwelijk<br>Mannelijk<br>Mannelijk<br>Mannelijk<br>Vrouwelijk<br>Vrouwelijk | Geboorte datum<br>09-10-1987<br>01-01-1990<br>01-01-1960<br>01-01-1943<br>11-12-1987<br>01-01-1954<br>01-01-1967<br>09-10-1952 | Hoofdbehandelaar<br>Wim Klaassen<br>Wim Klaassen<br>Wim Klaassen | Status dossier<br>In behandelin<br>In behandelin<br>In behandelin<br>In behandelin<br>In behandelin<br>In behandelin<br>In behandelin |

In het scherm dat nu geopend wordt klikt u op het tweede tabblad Behandelepisode.

| 💐 Dossier: N   | 1 Denekai   | mp, Maria (Lo     | catie (1)      | Fysiotherapie )   |         |                  |         |           |                 | _ 🗆 × |
|----------------|-------------|-------------------|----------------|-------------------|---------|------------------|---------|-----------|-----------------|-------|
| Bestand 🔻      | Bewerk 🔻 :  | Ŧ                 |                |                   |         |                  |         |           |                 |       |
| 🗄 🖸 Opslaan    | 🗙 Verwij    | deren Sluiter     | 1 <del>.</del> |                   |         |                  |         |           |                 |       |
|                |             |                   |                |                   |         |                  |         |           |                 |       |
| Patiënt geger  | vens        |                   |                |                   |         |                  |         |           |                 |       |
| Manage         |             |                   |                |                   |         |                  | Γ       | m         | Bijzonderheden: |       |
| Naam:          |             | M Denekamp, M     | aria           |                   | Pa      | tiëntnr: 555     |         |           |                 |       |
| Geslacht:      |             | Vrouwelijk        |                | Hoofdbehandelaar: | Win     | n Klaassen       | -       |           |                 |       |
|                |             |                   |                |                   |         |                  |         |           |                 |       |
| Geboorte       | datum:      | 9-10-1952         |                | Status dossier:   | In be   | ehandeling       | •       |           |                 |       |
|                |             |                   |                |                   |         |                  |         |           |                 |       |
|                |             |                   |                |                   |         |                  |         |           |                 |       |
| Trajecten Be   | handelepiso | de Afspraken /    | Verrichtinge   | n Correspondentie | Notitie | s ZorgMail IN    | Dossier | Log       |                 |       |
| Testant        | Allemaal    |                   |                | - 0               | 7       |                  |         |           |                 |       |
| i raject:      | CAllemaal   | <i>,</i>          |                |                   | ZOEK    |                  |         |           |                 |       |
|                |             |                   |                |                   |         |                  |         |           |                 |       |
| Sleep een kole | omhoofd na  | ar hier om te gro | peperen me     | t deze kolom.     |         |                  |         |           |                 |       |
| Datum intake   | Contactred  | len / hulpvraag   | Hoofddoel      | Datum afsluiti    | ng [    | )atum bijgewerkt | Bijgew  | erkt door |                 |       |
| 23-04-2014     | Schouderk   | lachten links na  |                |                   | 8       | -5-2014 11:20:00 | Wim K   | laassen   |                 |       |
|                |             |                   |                |                   |         |                  |         |           |                 |       |
|                |             |                   |                |                   |         |                  |         |           |                 |       |
|                |             |                   |                |                   |         |                  |         |           |                 |       |
|                |             |                   |                |                   |         |                  |         |           |                 |       |
|                |             |                   |                |                   |         |                  |         |           |                 |       |
|                |             |                   |                |                   |         |                  |         |           |                 |       |
|                |             |                   |                |                   |         |                  |         |           |                 |       |
|                |             |                   |                |                   |         |                  |         |           |                 |       |
| Aantal: 1      |             |                   |                |                   |         |                  |         |           |                 |       |

U opent vervolgens een behandelepisode door er op te dubbelklikken.

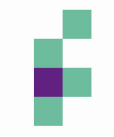

In het volgende scherm opent u vervolgens het tabblad *Behandelplan*. Rechts onderin het scherm vind u nu de koppeling met Fytek. Door op het logo te klikken wordt de website van Fytek geopend.

| 🍇 Behandelepisode                       | : Denekamp, Maria (Locatie (1) Fysiothera                                                   | pie )                                                                         |                                                        | _ 🗆 X                                  |
|-----------------------------------------|---------------------------------------------------------------------------------------------|-------------------------------------------------------------------------------|--------------------------------------------------------|----------------------------------------|
| Bestand * Bewerk *                      | Ŧ                                                                                           |                                                                               |                                                        |                                        |
| 🗄 Opslaan 💥 Ven                         | wijderen Sluiten 🖄 Rapportage 🖕                                                             |                                                                               |                                                        |                                        |
| Menu                                    | Behandelplan                                                                                |                                                                               |                                                        |                                        |
| Anamnese<br>Onderzoek                   | Beoogd eindresultaat / hoofddoel:                                                           |                                                                               | Behandeling                                            |                                        |
| Analyse<br>RPS                          | •                                                                                           | · · · · · · · · · · · · · · · · · · ·                                         | Indicatiedatum:                                        | 23-4-2014 👻                            |
| Behandelplan<br>Journaal                |                                                                                             |                                                                               | Indicatie:<br>Volgens behandelrichtlijn:               |                                        |
| Evaluatie/afsluiting<br>Correspondentie |                                                                                             |                                                                               | Behandelfrequentie:                                    | 2x per week 💌                          |
| Metingen overzicht                      | Subdoelen: 🚱 😂                                                                              |                                                                               |                                                        |                                        |
|                                         | Subdoel                                                                                     | Maat/getal Verrichting                                                        | g                                                      | Maat/getal Evaluatiedat                |
|                                         | Verminderen van pijn m.b.t. VAS-score                                                       | van 92 naar 40 Oefenen/                                                       | sturen functies: bewegingspatronen                     | 07-05-2014                             |
|                                         | Verbeteren adl-transfers zoals: liggen, zitten                                              | Oefenen/                                                                      | sturen activiteiten: bovenarmse activiteite            | n 08-05-2014                           |
|                                         | ] 4                                                                                         | m                                                                             |                                                        |                                        |
|                                         | Verschafte informatie aan patiënt                                                           |                                                                               | Adviezen, leefregels en oefeni                         | ngen                                   |
|                                         | V Behandeling en doelen                                                                     | V KlachtenRegeling                                                            | Adviezen, leefregels en oef<br>Meegegeven oefeningen 2 | ieningen: 🚺 fytek<br>x daags uitvoeren |
|                                         | <ul> <li>Praktijkfolder</li> <li>Rechten en plichten</li> </ul>                             | <ul> <li>Elektronische dossiervoering</li> <li>Patiënt is akkoord</li> </ul>  |                                                        |                                        |
|                                         | <ul> <li>Toestemming voor overleg met verwijzer,<br/>werkgever andere instanties</li> </ul> | <ul> <li>Patiënt is akkoord met aanlevering<br/>kwaliteitsuitvraag</li> </ul> | Huisw                                                  | erkoefeningen                          |
| Kwaliteitsverslag                       | 69 %                                                                                        | Fysiotherap                                                                   | peutische werkdiagnose                                 | 90 %                                   |

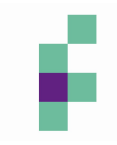